### Total vs Repair Dashboard

Overview This job aid reviews the key features and design of the Total vs Repair Dashboard. This dashboard provides carriers with the ability to perform analysis on Total Loss versus Repair Cost Comparison. This report allows them to identify if total loss and repair determinations aligns with costs to repair and replace.

The tool gives the ability to carriers to aggregate and summarize by up to four different attributes and the ability to see trends. With this dashboard, users can perform the following actions:

- Summary allows carriers to analyze trends over time by specific metrics or breakout attributes.
- Claim Breakdown allows carriers to identify claims that require action as identified through the dashboard.
- Perform analysis on total vs repair decision making.
- Observe average cycle time trends.

Access Total vsFollow the steps below to access the Total vs Repair Dashboard viaRepair Dashboardthe CCC® Portal.

| Step |                                                                                                    | Action                                                                                                    |                                                                                                    |
|------|----------------------------------------------------------------------------------------------------|----------------------------------------------------------------------------------------------------|----------------------------------------------------------------------------------------------------|
| 1    | Enter your User ID and Passwor                                                                                                    | <b>d</b> to login to the                                                                                           | CCC® Portal.                                                                                                    |
| 2    | Click the <b>Tableau Reporting &amp;</b><br><b>Analytics</b> link in the Analytics<br>section of the<br>CCC <sup>®</sup> Portal home page. A<br>new Analytics window opens. | Quick Search for Claim Folder<br>Claim Reference ID:<br>starts with                                                | CCC Portal Welcome,<br>rs Analytics<br>• Tableau Reporting & Analytics                                                                                                    |
| 3    | Click <b>Explore</b> on the left-side panel.                                                                                                    | <b>\$</b>                                                                                                    | Explore All Workbooks 🔹                                                                                                    |
| 4    | Select <b>All Workbooks</b> from the drop-down.                                                                                                    | 命 Home<br>☆ Favorites                                                                                              | New  Select All Sort By: Name (a-z) †                                                                                                    |
| 5    | Select the <b>Total vs Repair</b><br><b>Summary</b> Dashboard.                                                                                                    | <ul> <li>Recents</li> <li>Shared with Me</li> <li>Recommendations</li> <li>Collections</li> <li>Explore</li> </ul> | CCCC       Ind vs Repair Dashbard       Cons Congeny         Image: Constraint of the second second se |

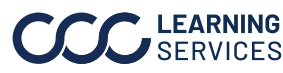

#### **Dashboard Filters**

| Total vs Repair Dashboard:       | Demo Company                              | Hierarchy 🔻 | Date 🔻 | Data 🔻 | =           | ? |
|----------------------------------|-------------------------------------------|-------------|--------|--------|-------------|---|
| Date Range: 9/1/2023 - 9/24/2024 | Data Last Refreshed: 6/28/2024 8:12:17 AM |             |        | ŀ      | lide Trends |   |

- Displays the **Date Range** based on the selection from the Date filter.
- The **Data Last Refreshed** indicates the last date and time the data was refreshed in the dashboard.
- The Hide/Show Trends toggle hides/shows the left-side trends panel.
- Select the **Book** icon to view the glossary.
- Select the **Question Mark** icon to enable a help overlay for dashboard tips.

Note: When available click **Apply** to set the changes to the selection made.

**Hierarchy Filters:** 

| Stage | Description                    |
|-------|--------------------------------|
| 1     | Displays the File Appraiser    |
|       | Hierarchy filter options.      |
| 2     | Displays the Claim Office      |
|       | Hierarchy filter options.      |
| 3     | Displays the <b>Settlement</b> |
|       | Requestor Hierarchy filter     |
|       | options.                       |

| File Appraiser Filters                                                                                                    |        |                                                                                                    |   |
|----------------------------------------------------------------------------------------------------|--------|----------------------------------------------------------------------------------------------------|---|
| Latest File Apprsr Name Hierarchy Level 1                                                                                                    | 7 🔻    | Latest File Apprsr Name Hierarchy Level 2                                                                                                    |   |
| Unknown                                                                                                    | •      | Unknown                                                                                                    |   |
| Latest File Apprsr Name Hierarchy Level 4                                                                                                    |        | Latest File Apprsr Name Hierarchy Level 5                                                                                                    | ~ |
| Unknown                                                                                                    | •      | Unknown                                                                                                    |   |
|                                                                                                    |        |                                                                                                    |   |
| Latest File Apprsr Name Hierarchy Level 7                                                                                                    |        |                                                                                                    |   |
| Latest File Apprsr Name Hierarchy Level 7<br>Unknown<br>Claim Office Filters                                                                                                    | ¥      |                                                                                                    |   |
| Latest File Apprsr Name Hierarchy Level 7<br>Unknown<br>Claim Office Filters<br>Response Claim Office Name Hierarchy Level 1                                                                                                    | •      | Response Claim Office Name Hierarchy Level 2                                                                                                    | ~ |
| Latest File Apprsr Name Hierarchy Level 7<br>Unknown<br>Claim Office Filters<br>Response Claim Office Name Hierarchy Level 1<br>Unknown                                                                                                    | •      | Response Claim Office Name Hierarchy Level 2<br>Unknown                                                                                                    | ~ |
| Latest File Apprsr Name Hierarchy Level 7<br>Unknown<br>Claim Office Filters<br>Response Claim Office Name Hierarchy Level 1<br>Unknown<br>Response Claim Office Name Hierarchy Level 4                                                                                           | •<br>• | Response Claim Office Name Hierarchy Level 2<br>Unknown<br>Response Claim Office Name Hierarchy Level 5                                                           | ~ |
| Latest File Apprsr Name Hierarchy Level 7<br>Unknown<br>Claim Office Filters<br>Response Claim Office Name Hierarchy Level 1<br>Unknown<br>Response Claim Office Name Hierarchy Level 4<br>Unknown                                                                                | •<br>• | Response Claim Office Name Hierarchy Level 2<br>Unknown<br>Response Claim Office Name Hierarchy Level 5<br>Unknown                                                | 7 |
| Latest File Apprsr Name Hierarchy Level 7<br>Unknown<br>Claim Office Filters<br>Response Claim Office Name Hierarchy Level 1<br>Unknown<br>Response Claim Office Name Hierarchy Level 4<br>Unknown                                                                                | •<br>• | Response Claim Office Name Hierarchy Level 2<br>Unknown<br>Response Claim Office Name Hierarchy Level 5<br>Unknown                                                |   |
| Latest File Apprsr Name Hierarchy Level 7<br>Unknown<br>Claim Office Filters<br>Response Claim Office Name Hierarchy Level 1<br>Unknown<br>Response Claim Office Name Hierarchy Level 4<br>Unknown<br>Settlement Requester Filters                                                | •<br>• | Response Claim Office Name Hierarchy Level 2<br>Unknown<br>Response Claim Office Name Hierarchy Level 5<br>Unknown                                                |   |
| Latest File Apprsr Name Hierarchy Level 7<br>Unknown<br>Claim Office Filters<br>Response Claim Office Name Hierarchy Level 1<br>Unknown<br>Response Claim Office Name Hierarchy Level 4<br>Unknown<br>Settlement Requester Filters<br>Settlement Requester Name Hierarchy Level 1 | •<br>• | Response Claim Office Name Hierarchy Level 2<br>Unknown<br>Response Claim Office Name Hierarchy Level 5<br>Unknown<br>Settlement Requester Name Hierarchy Level 2 |   |

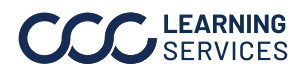

#### Dashboard Filters,

continued

#### Date Filters:

| Stage | Description                                          | Date Filters            |
|-------|------------------------------------------------------|-------------------------|
| 1     | Anchor Date Selection: Select a specific date        |                         |
|       | for the selection chosen.                            | Anchor Date             |
| 2     | Date Range Selection: Select either a <b>Custom</b>  | Assignment Sent Date  • |
|       | Date Range or a Fixed Date Range.                    |                         |
| 3     | Custom Date Range: Select a Rolling, Current,        | Date Range Selection    |
|       | <b>Prior</b> , etc. date range option, when the Date | Custom Date Range       |
|       | Range Selection dropdown option Custom               |                         |
|       | Date Range is selected.                              | Custom Date Range       |
| 4     | Start/End Date Picker: Enter or select a Fixed       | Rolling 1 Year 🔻        |
|       | date from the fields, when the Date Range            |                         |
|       | Selection dropdown option Fixed Date Range           | Start Date End Date     |
|       | is selected.                                         | 3/31/2024               |

#### Data Filters:

| Stage | Description                                                                           |
|-------|---------------------------------------------------------------------------------------|
| 1     | The <b>Claim</b> filter options allow you to change the type of claim data displayed  |
|       | in the dashboard.                                                                     |
| 2     | The <b>Appraiser</b> filters allow you to select which individuals to display in the  |
|       | dashboard who were involved with the claim.                                           |
| 3     | The <b>Vehicle</b> filter options allow you to change the types of vehicles displayed |
|       | in the dashboard.                                                                     |

| Data Filters                  |                        |   |                        |
|-------------------------------|------------------------|---|------------------------|
| Claim                         |                        |   |                        |
| Claim Number                  | File Suffix            |   | Data Source            |
| (All)                         | r (All)                | • | Null                   |
| Loss Category                 |                        |   |                        |
| (All)                         | •                      |   |                        |
| Appraiser                     |                        |   |                        |
| Appraiser                     | Appraiser Type         |   | Last Adjuster          |
| Appraiser 1                   | r Null                 | • | (All)                  |
| Vehicle                       |                        |   |                        |
| Vehicle Make                  | Vehicle Model          |   | Vehicle Driveable Flag |
| (All)                         | (All)                  | • | (All)                  |
| Vehicle Year                  | Vehicle Location State |   |                        |
| (All)                         | (All)                  | • |                        |
| Company                       | Company                |   |                        |
| LIBERTY MUTUAL INSURANCE COMP | KEMPER SERVICES GROUP  | • |                        |

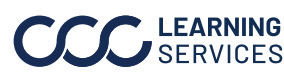

**Total vs Repair** The Total vs Repair Summary tab allows users to select 5 KPIs to trend Summary over time as well as a variety of KPIs broken down by adjuster and appraiser.

| Date Range: 9/1/2023 - 9/24/2024                                   | Data Last Refre | eshed: 7/16/2024 12:42:36 PM                                              |                                                                        |                                                                                                    |                                                                                                 |                   |                      |                                                                                                   | н                                           | de Trer |
|--------------------------------------------------------------------|-----------------|---------------------------------------------------------------------------|------------------------------------------------------------------------|----------------------------------------------------------------------------------------------------|-------------------------------------------------------------------------------------------------|-------------------|----------------------|---------------------------------------------------------------------------------------------------|---------------------------------------------|---------|
| Trends: Measures:<br>Months (Multiple values)                      |                 | Breakout Attribute:<br>Appraiser Name                                     |                                                                        |                                                                                                    | % of Salvage<br>Checked-in                                                                      | s Actua           | l Cash Value<br>Amt  | Assignment Total<br>Advance Charges<br>Amt                                                        | Salvaş                                      | je Cnt  |
| % of Salvages<br>Checked-in<br>Actual Cash Value<br>Ant<br>S19,379 | 0.00%           | ttribute: 3<br>Appraiser Name<br>earch:<br>leasures:<br>Muttple values) • | А 4<br>Аг<br>Арр<br>Арри<br>Арри<br>Арри<br>Арри<br>Арри<br>Арри<br>Ар | Grand Total<br>oppraiser Name 12<br>oppraiser Name 19<br>oppraiser Name 20<br>oraiser Name 1877<br>raiser Name 1877<br>raiser Name 1953<br>raiser Name 1954<br>raiser Name 2004<br>raiser Name 2004 | 0.04%<br>0.00%<br>0.00%<br>0.00%<br>0.00%<br>0.00%<br>0.00%<br>0.00%<br>0.00%<br>0.00%<br>0.00% | \$41,45           | \$285,846            | \$260,076<br>\$0<br>\$21,030<br>\$0<br>\$0<br>\$0<br>\$0<br>\$0<br>\$0<br>\$0<br>\$0<br>\$0<br>\$ | 1<br>17<br>17<br>1<br>5<br>9<br>1<br>1<br>2 | 1,138   |
| Assignment Total<br>Advance Charges<br>Amt                         | S0 At           | Breakout Attribute(s):  <br>ttribute 1:<br>Loss Category                  | OSS Category                                                           | y, All, All, All                                                                                                    | % of Salva<br>Checke                                                                            | ges Actua<br>d-in | il Cash Value<br>Amt | Assignment Total<br>Advance Charges                                                               | Se                                          | lvage ( |
| $\wedge$                                                           | At              | ttribute 2:                                                               | Grand Total                                                            |                                                                                                    | 0.                                                                                              | 44%               | \$285,846            | \$260,076                                                                                         |                                             | 1,      |
| Salvage Cnt 138                                                    |                 | All 🔻                                                                     | Collision                                                              |                                                                                                    | 0.                                                                                              | 36%               | \$111,314            | \$50,027                                                                                          |                                             | 1       |
| - (                                                                | 33 At           | ttribute 3:                                                               | Liability                                                              |                                                                                                    | 0.                                                                                              | 00%               | \$135,283            | \$209,998                                                                                         |                                             |         |
|                                                                    |                 | All 🔻                                                                     | Other                                                                  |                                                                                                    | 0.                                                                                              | 00%               | \$8,000              | SO                                                                                                |                                             |         |
| Total Repair Cost<br>Amt \$6,631                                   | At<br>A         | ttribute 4:                                                               | UNKNOWN                                                                |                                                                                                    | 0.                                                                                              | JU78              | \$15,782             | \$51                                                                                              |                                             |         |

| Stage | Description                                                                        |
|-------|------------------------------------------------------------------------------------|
| 1     | <b>Trends</b> can be filtered by Totals or one of the available time increments.   |
|       | Note: Hide Trends as needed by selecting the Toggle in the upper-right             |
|       | corner.                                                                            |
| 2     | Select Multiple values under the <b>Measures</b> drop-down and click Apply to view |
|       | results.                                                                           |
| 3     | Breakout Attributes include filters such as Appraiser, Claim Types, Loss           |
|       | Category, and Vehicle Type.                                                        |
| 4     | The <b>Search</b> drop-down allows for including or excluding Attributes.          |
| 5     | The options selected from the <b>Measures</b> drop-down are displayed in graph     |
|       | format.                                                                            |

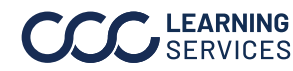

Claim

Select filters and time periods in the Claim Breakdown tab to view Breakdown performance.

|                            | Total vs F       | Repair Dash     | board: D                     | emo Compan                  | y                    |          |                |                 | Hierarchy 🔻   | Date 🔻 Data 🔻 🛛       | 9                      |
|----------------------------|------------------|-----------------|------------------------------|-----------------------------|----------------------|----------|----------------|-----------------|---------------|-----------------------|------------------------|
| Date Range: 9/1/2          | 1023 - 9/24/2024 |                 | D                            | ata Last Refreshed:         | 6/28/2024 8:12:17 AM |          |                |                 |               |                       |                        |
| Show Crosstab<br>Yes<br>No | 2                | Total Rows<br>6 | Measures<br>(Multiple values | )                           | 3                    |          |                |                 |               | 5 Downloa             | ad Crosstab            |
| Claim Number               | Claim Type       | File Suffix     | Data Source                  | Valuation<br>Request Number | Appraiser            |          | Appraiser Type | Last Adjuster   | Loss Category | Datetime of Loss      | Assignment<br>Datetime |
| Claim 3                    | Vehicle          | E01             | Null                         | Valuation Reque.            | Appraiser 1          |          | Null           | Last Adjuster 6 | Null          | Null                  | 3/21/2024 1            |
| Claim 5                    | Vehicle          | E01             | Null                         | Valuation Reque.            | Appraiser 1          |          | Null           | Last Adjuster 6 | Collision     | 8/4/2023 5:00:00 AM   | 8/10/2023 12           |
| Claim 10                   | Vehicle          | E01             | Null                         | Valuation Reque.            | Appraiser 1          | <u> </u> | Null           | Last Adjuster 6 | Collision     | 1/1/2024 6:00:00 AM   | Null                   |
| Claim 11                   | Vehicle          | E01             | Null                         | Valuation Reque.            | Appraiser 1          | Т        | Null           | Last Adjuster 6 | Collision     | 10/19/2023 7:00:00 PM | 1 10/19/2023 2         |
| Claim 12                   | Vehicle          | S01             | Null                         | Valuation Reque.            | Appraiser 1          | -        | Null           | Last Adjuster 2 | Collision     | 1/1/2017 12:41:00 PM  | 7/20/2023 8:           |
| Claim 13                   | Vehicle          | E01             | Null                         | Valuation Reque.            | Appraiser 1          |          | Null           | Last Adjuster 1 | Collision     | 2/15/2024 6:00:00 AM  | Null                   |
| Grand Total                |                  |                 |                              |                             |                      |          |                |                 |               |                       |                        |
|                            |                  |                 |                              |                             |                      |          |                |                 |               |                       |                        |
|                            |                  |                 |                              |                             |                      |          |                |                 |               |                       |                        |
|                            |                  |                 |                              |                             |                      |          |                |                 |               |                       |                        |
|                            |                  |                 |                              |                             |                      |          |                |                 |               |                       |                        |
|                            |                  |                 |                              |                             |                      |          |                |                 |               |                       |                        |

| Stage | Description                                                                        |
|-------|------------------------------------------------------------------------------------|
| 1     | Select <b>Yes</b> from the Show Crosstab section to display the Total vs Loss      |
|       | Dashboard data.                                                                    |
| 2     | The Total Rows area displays the count of records in the Data Details section.     |
| 3     | Use the <b>Measures</b> dropdown to select specific measures to display in the     |
|       | Detail Data grid.                                                                  |
| 4     | The <b>Detail Data</b> section shows all the attributes/data points that reference |
|       | the lien request.                                                                  |
| 5     | Click <b>Download Crosstab</b> to download the Detail Data in an Excel or CSV      |
|       | format.                                                                            |

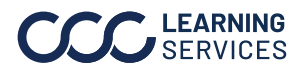